## DS40/DS80 Printer Quick Reference

# DS40 & DS80 **Printers**

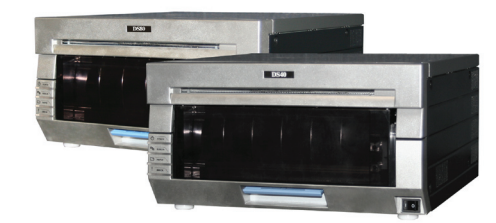

The DS40 and DS80 are guite similar. The instructions for one will work for the other.

The main difference is in paper size:

DS40 printers print 4x6 prints DS80 printers print 5 x7, 8x10 and 8 x 12 prints

Note: If your printer is configured for use in a tower system, the printer will have small rubber feet. These feet are essential to aligning the printer in the tower and keeping it from moving. DO NOT REMOVE THE

FFFT

The easiest way to determine what kind of printer you have is to look at the label on the front

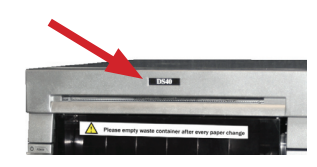

**Installing Media** 

Always replace paper and ribbon at the same time.

Installing the Paper Roll

1. Pull out the mechanism unit by lifting the blue handle under the scrap box and pulling gently.

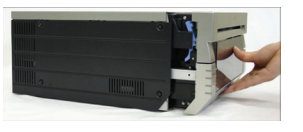

#### 2. Free the paper release lever

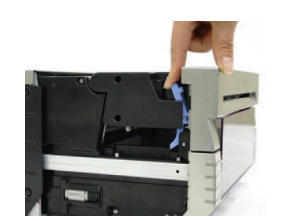

3. Remove the scrap box. Set aside. 4. Remove the paper roll from the printer.

5. Remove the spools ends from the paper roll by pulling gently on the spools until they come off

6. Set the spools into a new roll of paper.

There should be no gap between the paper and the spool. Failure to set correctly can result in paper jams.

7. Set the paper holder into the paper cassette in the printer. Press firmly. Make sure the end of the paper is pointed towards the front of the printer, as shown. Paper direction

8. Remove the seal on the paper. 9. Advance the paper in the direction

indicated. The printer will beep when it is inserted far enough.

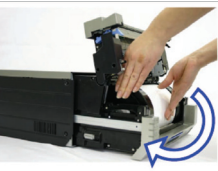

10. Replace the scrap bin. and close the top of the mechanism unit.

The printer will not The printer will not operate without the scrap bin in place.

11. Remove the old ribbon and discard it. Set a new Advance the ribbon in the direction shown, leaving no slack.

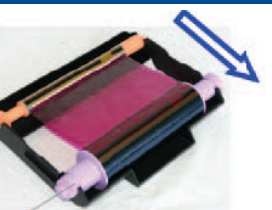

12. Place the cassette in the printer with the supply side in the front.

13 Close the mechanism unit

The printer will cycle through the lights as it adjusts the media. When the media is aligned, it will print four blank test images.

Cleaning the Platen Roller

When you are replacing media, it is a good idea to clean the platen roller as well.

1. Open the mechanism unit. 2. Free the paper release lever.

- 3. Remove the scrap box.
- 4. Remove the paper cassette.

5. Using an alcohol pad provided in the cleaning kit. wipe the platen roller while rotating the roller slightly.

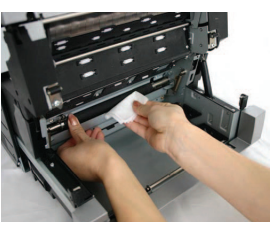

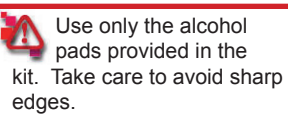

6. Replace the paper roll and scrap bin.

7. Close the mechanism unit.

### Troubleshooting Paper Jams

- 1. Open the mechanism unit.
- 2. Remove the ribbon cassette

by pulling it up and out.

3. Pull any paper remaining in the direction indicated and cut off the excess evenly with scissors.

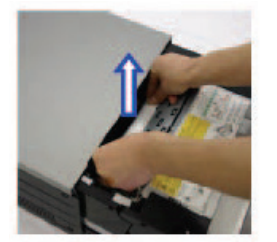

4. Remove the scrap box and rewind the paper. Cut off any partially printed, wrinkled or otherwise inferior paper evenly with scissors.

Make sure you cut the paper as evenly as possible. Failure to do so can result in another paper jam.

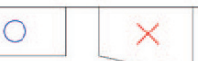

Cut paper straight across. Do not cut paper at an angle.

5. Advance the paper in the direction indicated. When it is inserted far enough. the buzzer will sound.

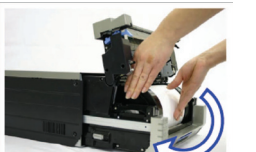

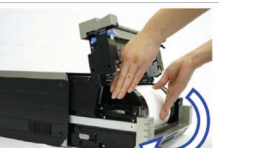

Ribbon is torn or pulled

1. Open the mechanism unit.

2. Remove the ribbon cassette

into the mechanism

by pulling it up and out.

3. Cut the ribbon. Carefully remove any remaining ribbon from inside the mechanism.

4. Reattach the ribbon using cellophane tape, as shown.

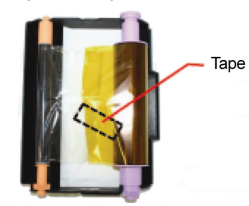

5. Advance the ribbon several times as shown until the tape is no longer showing.

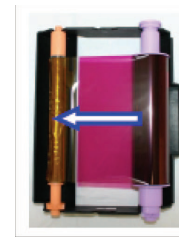

6. Make sure there is no slack in the ribbon. Replace the cassette into the printer.

Make sure the ribbon is placed in correctly. The mechanism door will not close if placed improperly.

7. Close the mechanism. The printer will re-initialize.

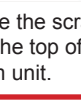

#### Installing a new ribbon cassette

ribbon into the ribbon cassette.

# DS40/DS80 Printer Quick Reference

### DS40/80 LED Displays

Use the blinking LEDs in conjunction with the tower system messages to pinpoint problems with the printer, such as paper jams, ribbon errors, open printer doors, etc.. If a problem persists, call Technical Support.

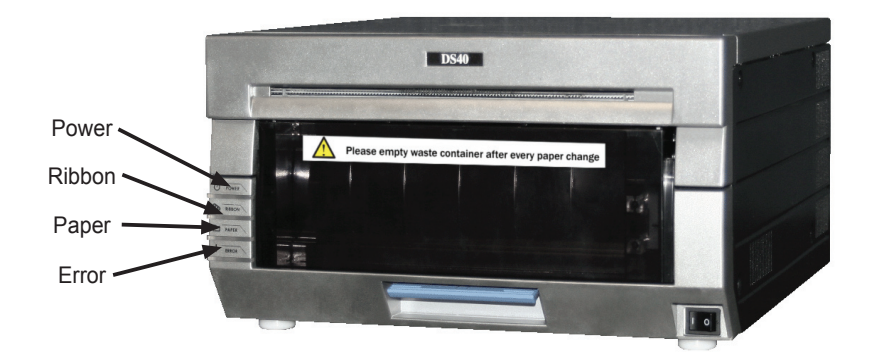

#### The status of the LED indicates the Printer Status

| Status                     | LED Display |        |       |       | Solution                                             |
|----------------------------|-------------|--------|-------|-------|------------------------------------------------------|
|                            | Power       | Ribbon | Paper | Error | Solution                                             |
| Out of Paper*              | •           |        | 0     |       | Put in a new roll of paper                           |
| Out of Ribbon*             | •           | 0      |       |       | Put in a new ribbon                                  |
| Door is open<br>(No Paper) | ٠           |        | 0     |       | Set the paper properly, and close the mechanism unit |
| Door is open               | •           |        | 0     | 0     | Close the mechanism unit                             |
| No scrap box               | •           |        |       | 0     | Set the scrap box                                    |
| Paper Error                | •           |        | •     | •     | Reset the paper roll correctly                       |
| Ribbon Error               | •           | •      |       | ٠     | Reset the ribbon correctly                           |
| System Error**             | •           |        |       | •     | Turn the power OFF, then back ON                     |
| Over-heated                | 0           |        |       |       | The head is cooling off (auto-recovery)              |

• indicates lit, not blinking O indicates lit and blinking empty box indicates LED is OFF \* Replace the paper and ribbon as a SET

\*\* If you cannot resolve the system error, contact your service representative

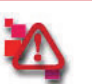

Paper and ribbon spools are designed to run out at the same time.

Always replace paper and ribbon cassettes together.

Cleaning the ventilation

If you notice the printer is overheating regularly, you may need to clear the ventilation area of the printer.

1. Stop the print queue.

 Gently maneuver the printer towards you, supporting it on both sides.

3. When you can reach behind the printer, disconnect any cables.

4. Turn the printer so the back of the printer is facing you.

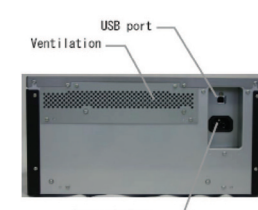

Power Socket \_\_\_\_/

5. Remove any dust from the ventilation area of the printer using a dust cloth or canned air.

6. Reconnect the cables to the printer, and place it back.

7. Resume the print queue.

### **Contact Us**

If an issue occurs with your printer, contact DNP Customer Support. Hours of Operation are from Monday through Friday, 8:00 am - 5:00 p.m. (CST)

Phone: 1-888-749-3587 or 1-800-467-4935

E-mail: dnpsupport@dnpphoto.com or tech@dnpphoto.com

Website: www.dnpphoto.com

After normal hours of operation, Customer Service and Tech Support offices are closed, and you must call the On-Call Emergency line.

You can reach the emergency line by calling the main customer support number, and pressing 2 to reach Tech Support, and pressing 2 again to reach the emergency technician on call.

If no one answers the support line, Press 1 to leave a message, leave the following information:

- Location Information (store name/number)
- Contact Name/Phone #
- Issue

You should receive a call back within 15 minutes. If an issue cannot be resolved via phone support, DNP will escalate to Walgreens DTR for onsite service.

### DNP Photo Imaging America Corp. PO Box 767 San Marcos, TX 78667

All particulars of the product and its use contained in the document are provided by DNP Photo Imaging America, Corp.. (DNP PIA) in good faith. However, all warranties implied or expressed, including but not limited to implied warranties of merchantability, or fitness of purpose, are excluded. Neither the whole nor any part of the information contained in, or the product described in, this document may be adapted or reproduced in any material form without the prior written authorization of DNP PIA.

DNP Photo Imaging America<sup>™</sup>, Pint2Store<sup>™</sup>, iStation<sup>™</sup>, PixelWare<sup>™</sup> and Pixel Perfect Pictures<sup>™</sup>, are trademarks of DNP Photo Imaging America. All other Trademarks are the property of their respective owners. Copyright © DNP Photo Imaging America 2004 - 2009. All rights reserved.